# Modeller for CO<sub>2</sub>-koncentration i et lokale

Man kan stille mange forskellige modeller op for  $CO_2$ -koncentrationen i et lokale.

Den simpleste indeholder kun  $CO_2$ -produktion fra personerne i lokalet og udluftning/ventilation. Hertil kan så tilføjes forskellige ting. Det kan f.eks. være et tilstødende rum/gang eller man kan stille på hvor meget ventilatoren kører.

## Udfordringer med modellerne:

De modeller vi har opstillet og gennemgår nedenfor, passer godt med data for et lokale, hvor man ikke ændrer på "opsætningen" undervejs. Dvs. man må f.eks. ikke midtvejs i målingen begynde at lufte ud eller lade alle elever forlade lokalet.

Hvis man vil inddrage det i løsningerne i Excel, skal man ændre differentialligningerne på det tidspunkt, hvor man ændrer forholdene.

I Exhaustos  $CO_2$ -beregner kan man se, hvordan  $CO_2$ -koncentration ændrer sig i et lokale, når man skiftevis har undervisning og pause. (se litteraturlisten)

#### Parametre mm.

Inden vi gennemgår de forskellige modeller, kommer her først en gennemgang af de parametre der går igen i alle/de fleste modeller.

 $N_1$ ,  $N_2$ ,  $N_3$  er  $CO_2$ -koncentrationerne ( $L/m^3$ ) i hhv. lokalet, udendørs/udluftningsluft og i et evt. tilstødende lokale/gang.

 $N_2$  (*CO*<sub>2</sub>-koncentrationen udendørs) antages konstant i alle modeller, dvs.  $\frac{dN_2}{dt} = 0$ 

 $V_1$ ,  $V_3$  ( $m^3$ ) er rumfanget af lokalet og et evt. tilstødende lokale/gang.

 $k_2$  er produktionsraten af  $CO_2$  (L/h) fra personerne i rummet.

- For en 16-18-årig: <sup>1</sup>  $0,34 \frac{L}{min} = 20,4 \frac{L}{h}$
- For en voksen:  $0,47 \frac{L}{min} = 28,2 \frac{L}{h}$
- En klasse med 25 elever og en lærer producerer derfor ca.  $540\frac{L}{h}$

Vi har regnet med en  $CO_2$ -koncentration udendørs på 400 ppm.

l vores beregninger har vi brugt, at vores undervisningslokaler er ca. 8 x 8 x 2,8 m. - Dvs.  $V_1 = 179 m^3$ 

Det er ikke praktisk at regne  $CO_2$ -koncentrationen i ppm. Derfor omregner vi til  $\frac{LCO_2}{m^3 luft}$ , dvs. i praksis bare  $\frac{L}{m^3}$  $400 \ ppm = \frac{400 \ LCO_2}{1000000 \ L luft} = 0,0004 \frac{L}{\frac{1}{1000} m^3} = 0,4 \frac{L}{m^3}$ 

<sup>&</sup>lt;sup>1</sup> Int. J. Environ. Res. Public Health 2017, 14, 145, Review and Extension of CO<sub>2</sub>-Based Methods to Determine Ventilation Rates with Application to School Classrooms

# **Modeller**

## Model 1

Model 1 er den simpleste model. Her indgår kun luftudskiftning ved enten ventilation eller udluftning. Raten hvormed luften udskiftes sættes til at være proportional med forskellen mellem  $CO_2$ -koncentrationerne ude og inde.

Kompartment-model:

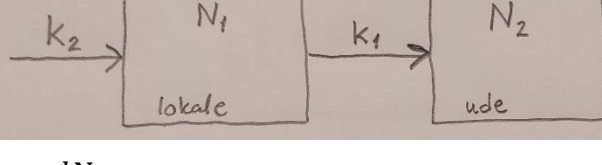

Differentialligninger:

$$V_1 \cdot \frac{dN_1}{dt} = k_1 \cdot (N_2 - N_1) + k_2$$
$$\frac{dN_2}{dt} = 0$$

 $k_1$ : luftudskiftningsraten ( $m^3/h$ ) enten ved ventilation eller udluftning

### Model 2

I model 2 kan man stille på hvor meget ventilationssystemet er tændt (0-100%)

Hvis  $CO_2$ -koncentrationen inde er mindre end A, er ventilationen slukket.

Når  $CO_2$ -koncentrationen ligger mellem A og B, vokser ventilationsraten lineært fra 0-100%. (se udregning nedenfor)

Hvis  $CO_2$ -koncentrationen inde er større end B, er ventilationen på 100%

Kompartmentmodel: k2 Nr Kr. vent.rate N2 lokale ude

Differentialligninger:

$$V_{1} \cdot \frac{dN_{1}}{dt} = k_{1} \cdot HVIS\left(N_{1} < A; 0; HVIS\left(A \le N_{1} \le B; \frac{N_{1} - A}{B - A}; 1\right)\right) \cdot (N_{2} - N_{1}) + k_{2}$$
$$\frac{dN_{2}}{dt} = 0$$

 $k_1$ : luftudskiftningsraten ( $m^3/h$ ) ved ventilation

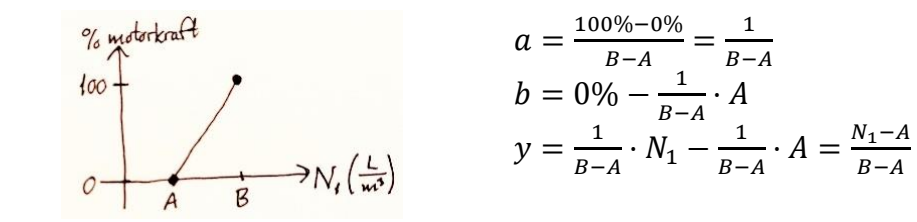

Ventilationsraten:

#### Model 3

Model 3 inddrager et tilstødende lokale/gang udover luftudskiftning som i model 1. Raten for luftudskiftningen mellem de to lokaler sættes til at være proportional med forskellen mellem  $CO_2$ -koncentrationerne.

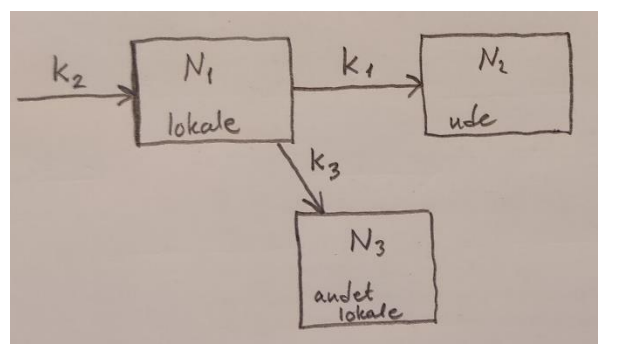

Differentialligninger:

Kompartment-model:

$$V_1 \cdot \frac{dN_1}{dt} = k_1 \cdot (N_2 - N_1) + k_2 + k_3 \cdot (N_3 - N_1)$$
$$\frac{dN_2}{dt} = 0$$
$$V_3 \cdot \frac{dN_3}{dt} = k_3 \cdot (N_1 - N_3)$$

 $k_1$ : luftudskiftningsraten i lokale  $(m^3/h)$  enten ved ventilation eller udluftning  $k_3$ : luftudskiftningsraten til tilstødende lokale/gang  $(m^3/h)$  ved åben dør

#### Model 4

Model 4 er en udvidelse af model 3, hvor gangen også har udluftning. Alle raterne for luftudskiftning sættes til at være proportional med forskellen mellem  $CO_2$ -koncentrationerne.

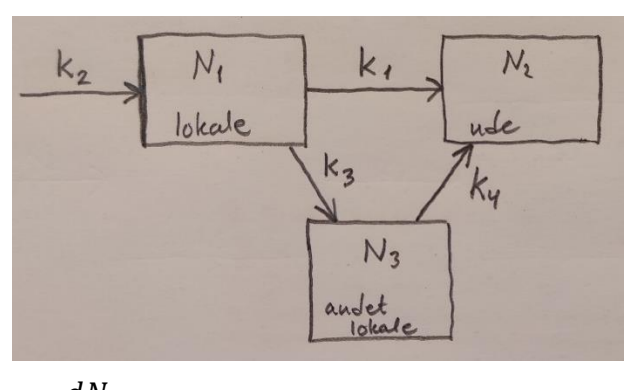

Kompartment-model:

Differentialligninger:

$$V_1 \cdot \frac{dN_1}{dt} = k_1 \cdot (N_2 - N_1) + k_2 + k_3 \cdot (N_3 - N_1)$$
$$\frac{dN_2}{dt} = 0$$
$$V_3 \cdot \frac{dN_3}{dt} = k_3 \cdot (N_1 - N_3) + k_4 \cdot (N_2 - N_3)$$

 $k_1$ : luftudskiftningsraten i lokale ( $m^3/h$ ) enten ved ventilation eller udluftning

 $k_3$ : luftudskiftningsraten til tilstødende lokale/gang ( $m^3/h$ ) ved åben dør

 $k_4$ : luftudskiftningsraten i tilstødende lokale/gang ( $m^3/h$ ) enten ved ventilation eller udluftning

# Løsning af modellerne

Det er kun model 1, der kan løses analytisk. De andre modeller må løses numerisk.

## Model 1

Først løses  $\frac{dN_2}{dt} = 0$   $N_2(t) = konstant$ , kaldes  $N_2$  fremadrettet Så løses  $V_1 \cdot \frac{dN_1}{dt} = k_1 \cdot (N_2 - N_1) + k_2$ Først omskrives til  $N'_1 = \left(\frac{k_1}{V_1} \cdot N_2 + \frac{k_2}{V_1}\right) - \frac{k_1}{V_1} \cdot N_1$ Ved hjælp af Panserformlen eller lignende fås:  $N_1(t) = \frac{\frac{k_1}{V_1} \cdot N_2 + \frac{k_2}{V_1}}{\frac{k_1}{V_1}} + c \cdot e^{-\frac{k_1}{V_1} \cdot t} = \frac{k_1 \cdot N_2 + k_2}{k_1} + c \cdot e^{-\frac{k_1}{V_1} \cdot t}$ 

Konstanten *c* bestemmes:  $N_1(0) \equiv N_{1,0} = \frac{k_1 \cdot N_2 + k_2}{k_1} + c$ 

Dvs. 
$$c = N_{1,0} - \frac{m_1 m_2 m_2}{k_1}$$

Løsningen er derfor:

$$N_{1}(t) = \frac{k_{1} \cdot N_{2} + k_{2}}{k_{1}} + \left(N_{1,0} - \frac{k_{1} \cdot N_{2} + k_{2}}{k_{1}}\right) \cdot e^{-\frac{k_{1}}{V_{1}} \cdot t}$$

## Numerisk løsning af modellerne

Numerisk løsning af differentialligninger kan gøres på flere måder.

En mulighed er at bruge et modelleringsprogram, f.eks. Modellus.

Modellus bruger Runga-Kutta af 4. orden.

Programmet kan f.eks. downloades her: https://intra.fr-gym.dk/downloads/Modellus.html

Vi har valgt at bruge Excel og Eulers metode til at løse de forskellige modeller.

Vores Excel-ark er vedlagt.

Hvis man i et Excel-ark ønsker at se hvilke formler, der står i de forskellige felter, kan man gå ind i menuen "Formler" og vælge "Vis formler".

Nedenfor kan man se, hvordan det ser ud før og efter man har valgt "Vis formler".

I felterne D2-D8 kan man se modellerne skrevet som henholdsvis differentialligninger og som de bruges i Eulers metode.

Hvis man ønsker at ændre de forskellige værdier i modellen, kan det gøres i de gule felter. Hvis man ønsker at ændre modellen, skal man skrive de nye differentialligninger i kolonnerne E-G.

## "Vis formler" i Excel

# "Almindelig" visning:

| 1  | А       | В     | C     | D                                              | E          | F       |  |
|----|---------|-------|-------|------------------------------------------------|------------|---------|--|
| 1  | Model 1 |       |       |                                                |            |         |  |
| 2  |         |       |       |                                                |            |         |  |
| 3  | ∆t =    | 0,01  | h     | N1' = (k1*                                     | (N2-N1)+k2 | )/V1    |  |
| 4  | V1 =    | 179   | m^3   | N2' = 0                                        |            |         |  |
| 5  | k1 =    | 1000  | m^3/h |                                                |            |         |  |
| 6  | k2 =    | 540   | L/h   | $\Delta N1 = (k1^{*}(N2-N1)+k2)/V1 * \Delta t$ |            |         |  |
| 7  |         |       |       | ΔN2 = 0                                        |            |         |  |
| 8  |         |       |       |                                                |            |         |  |
| 9  |         |       |       |                                                |            |         |  |
| 10 | Tid     | N1    | N2    |                                                | ΔN1        | ΔN2     |  |
| 11 | h       | L/m^3 | L/m^3 |                                                | L/m^3/h    | L/m^3/h |  |
| 12 | 0,000   | 0,400 | 0,400 |                                                | 0,030      | 0,000   |  |
| 13 | 0,010   | 0,430 | 0,400 |                                                | 0,028      | 0,000   |  |
| 14 | 0,020   | 0,459 | 0,400 |                                                | 0,027      | 0,000   |  |
| 15 | 0,030   | 0,486 | 0,400 |                                                | 0,025      | 0,000   |  |
| 16 | 0,040   | 0,511 | 0,400 |                                                | 0,024      | 0,000   |  |

"Vis formler":

| 1  | A           | В        | C        | D                                              | E                                        | F       |  |  |  |
|----|-------------|----------|----------|------------------------------------------------|------------------------------------------|---------|--|--|--|
| 1  | Model 1     |          |          |                                                |                                          |         |  |  |  |
| 2  |             |          |          |                                                |                                          |         |  |  |  |
| 3  | <u>Δt</u> = | 0,01     | h        | N1' = (k1*(N2-N1)+k2)/V1                       |                                          |         |  |  |  |
| 4  | V1 =        | 179      | m^3      | N2' = 0                                        |                                          |         |  |  |  |
| 5  | k1 =        | 1000     | m^3/h    |                                                |                                          |         |  |  |  |
| 6  | k2 =        | 540      | L/h      | $\Delta N1 = (k1^{*}(N2-N1)+k2)/V1 * \Delta t$ |                                          |         |  |  |  |
| 7  |             |          |          | ΔN2 = 0                                        |                                          |         |  |  |  |
| 8  |             |          |          |                                                |                                          |         |  |  |  |
| 9  |             |          |          | 2                                              |                                          |         |  |  |  |
| 10 | Tid         | N1       | N2       |                                                | ΔΝ1                                      | ΔN2     |  |  |  |
| 11 | h           | L/m^3    | L/m^3    |                                                | L/m^3/h                                  | L/m^3/h |  |  |  |
| 12 | 0           | 0,4 0,4  |          |                                                | =(\$B\$5*(C12-B12)+\$B\$6)/\$B\$4*\$B\$3 | =0      |  |  |  |
| 13 | =A12+\$B\$3 | =B12+E12 | =C12+F12 |                                                | =(\$B\$5*(C13-B13)+\$B\$6)/\$B\$4*\$B\$3 | =0      |  |  |  |
| 14 | =A13+\$B\$3 | =B13+E13 | =C13+F13 |                                                | =(\$B\$5*(C14-B14)+\$B\$6)/\$B\$4*\$B\$3 | =0      |  |  |  |
| 15 | =A14+\$B\$3 | =B14+E14 | =C14+F14 |                                                | =(\$B\$5*(C15-B15)+\$B\$6)/\$B\$4*\$B\$3 | =0      |  |  |  |
| 16 | =A15+\$B\$3 | =B15+E15 | =C15+F15 |                                                | =(\$B\$5*(C16-B16)+\$B\$6)/\$B\$4*\$B\$3 | =0      |  |  |  |
|    | 200 00000   |          |          |                                                |                                          |         |  |  |  |